## A. Pengujian form login admin

#### Tabel 1.

| No. | Skenario<br>Pengujian                                                                                | Test Case                                      | Hasil yang Diharapkan                                                                               | Hasil<br>Pengujian | Kesimpulan |
|-----|----------------------------------------------------------------------------------------------------|------------------------------------------------|----------------------------------------------------------------------------------------------------|--------------------|------------|
| 1   | Username dan<br>Password tidak<br>diisi kemudian<br>klik tombol Login                                | Username:<br>(kosong)<br>Password:<br>(kosong) | Sistem akan menolak dan<br>menampilkan pesan<br>"Harap isi username dan                             | Sesuai<br>harapan  | Vaid       |
| 2   | Mengetikkan<br>Username, dan<br>password tidak<br>diisi atau kosong<br>kemudian klik<br>tombol Login | Username:<br>admin<br>Password:<br>(kosong)    | Sistem akan menolak dan<br>menampilkan pesan<br>"Password belum diisi"                              | Sesuai<br>harapan  | Vaid       |
| 3   | Mengetikkan<br>Password, dan<br>username tidak<br>diisi atau kosong<br>kemudian klik<br>tombol Login | Username:<br>(kosong)<br>Password:<br>admin    | Sistem akan menolak dan<br>menampilkan pesan<br>"Username belum diisi"                              | Sesuai<br>harapan  | Vaid       |
| 4   | Mengetikkan<br>Username<br>dan/atau<br>password tidak<br>sesuai, kemudian<br>klik tombol Login       | Username:<br>adm<br>Password:<br>adm123        | Sistem akan menolak dan<br>menampilkan pesan<br>"Username atau Password<br>yang anda masukan salah" | Sesuai<br>harapan  | Vaid       |
| 5   | Mengetikkan<br>Username dan<br>password (diisi),<br>kemudian klik<br>tombol Login                    | Username:<br>admin<br>Password:<br>admin       | Sistem menerima akses<br>login dan kemudian<br>menampilkan halaman<br>utama Admin                   | Sesuai<br>harapan  | Vaid       |

### Hasil Pengujian Black Box Testing Login Admin

#### B. Pengujian form login Anggota

#### Tabel 2.

#### Hasil Pengujian Black Box Testing Login Anggota

| No. | Skenario       | Test Case | Hasil yang Diharapkan | Hasil     | Kesimpulan |
|-----|----------------|-----------|-----------------------|-----------|------------|
|     | Pengujian      |           |                       | Pengujian | _          |
| 1   | Email dan      | Email:    | Sistem akan menolak   | Sesuai    | Vaid       |
|     | Password tidak | (kosong)  | dan menampilkan pesan | harapan   |            |
|     | diisi kemudian | -         |                       | _         |            |
|     | klik tombol    | Password: | "Harap isi Email dan  |           |            |
|     | Login          | (kosong)  | password"             |           |            |

| 2 | Mengetikkan       | Email:             | Sistem akan menolak    | Sesuai  | Vaid |
|---|-------------------|--------------------|------------------------|---------|------|
|   | Email, dan        | anggota1@gmail.com | dan menampilkan pesan  | harapan |      |
|   | password tidak    |                    |                        | _       |      |
|   | diisi atau kosong | Password:          | "Password belum diisi" |         |      |
|   | kemudian klik     | (kosong)           |                        |         |      |
|   | tombol Login      |                    |                        |         |      |
| 3 | Mengetikkan       | Email:             | Sistem akan menolak    | Sesuai  | Vaid |
|   | Password, dan     | (kosong)           | dan menampilkan pesan  | harapan |      |
|   | Email tidak diisi |                    |                        |         |      |
|   | atau kosong       | Password:          | "Email belum diisi"    |         |      |
|   | kemudian klik     | 12345              |                        |         |      |
|   | tombol Login      |                    |                        |         |      |
| 4 | Mengetikkan       | Username:          | Sistem akan menolak    | Sesuai  | Vaid |
|   | Email dan/atau    | a123@gmail.com     | dan menampilkan pesan  | harapan |      |
|   | password tidak    |                    |                        |         |      |
|   | sesuai, kemudian  | Password:          | "Email atau Password   |         |      |
|   | klik tombol       | xyz                | yang anda masukan      |         |      |
|   | Login             |                    | salah"                 |         |      |
| 5 | Mengetikkan       | Username:          | Sistem menerima akses  | Sesuai  | Vaid |
|   | Email dan         | admin              | login dan kemudian     | harapan |      |
|   | password (diisi), |                    | menampilkan halaman    |         |      |
|   | kemudian klik     | Password:          | utama Anggota          |         |      |
|   | tombol Login      | admin              |                        |         |      |

# C. Pengujian form pendaftaran online

## Tabel 3.

# Hasil Pengujian Black Box Testing Pendaftaran Anggota Online

| No. | Skenario         | Test Case       | Hasil yang Diharapkan    | Hasil     | Kesimpulan |
|-----|------------------|-----------------|--------------------------|-----------|------------|
|     | Pengujian        |                 |                          | Pengujian |            |
| 1   | Nama Lengkap,    | Mengklik Daftar | Sistem akan menolak dan  | Sesuai    | Vaid       |
|     | Nama Panggilan,  | tanpa mengisi   | menampilkan pesan        | harapan   |            |
|     | Tempat dan       | data atau hanya |                          |           |            |
|     | Tanggal Lahir,   | sebagian data   | "Semua data harus diisi" |           |            |
|     | Usia, Alamat,    | diisi           |                          |           |            |
|     | Provinsi,        |                 |                          |           |            |
|     | Kota/Kab.,       |                 |                          |           |            |
|     | Kecamatan,       |                 |                          |           |            |
|     | Kelurahan/Desa,  |                 |                          |           |            |
|     | nomor Telp./HP,  |                 |                          |           |            |
|     | Alamat Email,    |                 |                          |           |            |
|     | Password, Ulangi |                 |                          |           |            |
|     | Password,        |                 |                          |           |            |
|     | Masukan Kode     |                 |                          |           |            |
|     | Captcha (tidak   |                 |                          |           |            |
|     | diisi), kemudian |                 |                          |           |            |
|     | klik tombol      |                 |                          |           |            |

|   | Daftar                  |                   |                         |         |      |
|---|-------------------------|-------------------|-------------------------|---------|------|
| 2 | Mengisi Nama            | Mengklik Daftar   | Sistem akan menolak dan | Sesuai  | Vaid |
|   | Lengkap, Nama           | akan tetapi salah | menampilkan pesan       | harapan |      |
|   | Panggilan,              | memasukan kode    |                         | •       |      |
|   | Tempat dan              | Captcha           | "Captcha yang           |         |      |
|   | Tanggal Lahir.          | 1                 | dimasukkan salah"       |         |      |
|   | Usia, Alamat,           |                   |                         |         |      |
|   | Provinsi.               |                   |                         |         |      |
|   | Kota/Kab.               |                   |                         |         |      |
|   | Kecamatan               |                   |                         |         |      |
|   | Kelurahan/Desa          |                   |                         |         |      |
|   | nomor Telp /HP          |                   |                         |         |      |
|   | Alamat Email            |                   |                         |         |      |
|   | Password Ulangi         |                   |                         |         |      |
|   | Password                |                   |                         |         |      |
|   | Masukan Kode            |                   |                         |         |      |
|   | Cantcha (tidak          |                   |                         |         |      |
|   | sesuai) kemudian        |                   |                         |         |      |
|   | klik tombol             |                   |                         |         |      |
|   | Daftar                  |                   |                         |         |      |
| 3 | Mengisi Nama            | Mengklik Daftar   | Sistem akan menolak dan | Sesuai  | Vaid |
| 5 | Lengkan Nama            | akan tetani salah | menampilkan pesan       | haranan | valu |
|   | Panggilan               | mengetikan        | inchampinkan pesan      | narapan |      |
|   | Tempat dan              | alamat Email      | "Fmail tidak sesuai"    |         |      |
|   | Tanggal Lahir           | (tidak sesuai     | Email tidak sesaal      |         |      |
|   | Usia Alamat             | dengan format     |                         |         |      |
|   | Provinsi                | penulisan email)  |                         |         |      |
|   | Kota/Kab                | penunsan eman)    |                         |         |      |
|   | Kota/Kab.,<br>Kecamatan |                   |                         |         |      |
|   | Kelurahan/Desa          |                   |                         |         |      |
|   | nomor Teln /HP          |                   |                         |         |      |
|   | Alamat Email            |                   |                         |         |      |
|   | (tidak sesuai           |                   |                         |         |      |
|   | nenulisan)              |                   |                         |         |      |
|   | Password Illangi        |                   |                         |         |      |
|   | Password                |                   |                         |         |      |
|   | Masukan Kode            |                   |                         |         |      |
|   | Cantcha                 |                   |                         |         |      |
|   | kemudian klik           |                   |                         |         |      |
|   | tombol Daftar           |                   |                         |         |      |
| 4 | Mengisi Nama            | Mengklik Daftar   | Sistem akan menolak dan | Sesuai  | Vaid |
| · | Lengkan, Nama           | akan tetani salah | menampilkan pesan       | harapan |      |
|   | Panggilan               | mengetikan        |                         | mupun   |      |
|   | Tempat dan              | alamat Password   | "Password yang anda     |         |      |
|   | Tanggal Lahir           | (tidak sesuai     | masukan tidak sesuai"   |         |      |
|   | Usia. Alamat            | dengan format     |                         |         |      |
|   | Provinsi                | penulisan         |                         |         |      |
|   | Kota/Kah                | password          |                         |         |      |
|   | Kecamatan               | dan/atau Ulanoi   |                         |         |      |
|   | Kelurahan/Desa          | Password tidak    |                         |         |      |
|   | nomor Teln /HP          | sesuai dengan     |                         |         |      |

|   | Alamat Email,    | Password         |                         |         |      |
|---|------------------|------------------|-------------------------|---------|------|
|   | Password dan     | pertama)         |                         |         |      |
|   | Ulangi Password  |                  |                         |         |      |
|   | (tidak sesuai    |                  |                         |         |      |
|   | penulisan),      |                  |                         |         |      |
|   | Masukan Kode     |                  |                         |         |      |
|   | Captcha,         |                  |                         |         |      |
|   | kemudian klik    |                  |                         |         |      |
|   | tombol Daftar    |                  |                         |         |      |
| 5 | Mengisi Nama     | Mengklik Daftar  | Sistem menerima akses   | Sesuai  | Vaid |
|   | Lengkap, Nama    | dengan mengisi   | pendaftaran anggota dan | harapan |      |
|   | Panggilan,       | data lengkap dan | kemudian akan           |         |      |
|   | Tempat dan       | benar            | mengirimkan notifikasi  |         |      |
|   | Tanggal Lahir,   |                  | ke email anggota        |         |      |
|   | Usia, Alamat,    |                  |                         |         |      |
|   | Provinsi,        |                  |                         |         |      |
|   | Kota/Kab.,       |                  |                         |         |      |
|   | Kecamatan,       |                  |                         |         |      |
|   | Kelurahan/Desa,  |                  |                         |         |      |
|   | nomor Telp./HP,  |                  |                         |         |      |
|   | Alamat Email,    |                  |                         |         |      |
|   | Password dan     |                  |                         |         |      |
|   | Ulangi Password, |                  |                         |         |      |
|   | Masukan Kode     |                  |                         |         |      |
|   | Captcha,         |                  |                         |         |      |
|   | kemudian klik    |                  |                         |         |      |
|   | tombol Daftar    |                  |                         |         |      |

## D. Pengujian form Input konsultasi

### Tabel 4.

# Hasil Pengujian Black Box Testing Input Konsultasi

| No. | Skenario         | Test Case            | Hasil yang Diharapkan | Hasil     | Kesimpulan |
|-----|------------------|----------------------|-----------------------|-----------|------------|
|     | Pengujian        |                      |                       | Pengujian |            |
| 1   | Judul dan Isi    | Mengklik Kirim       | Sistem akan menolak   | Sesuai    | Vaid       |
|     | Konsultasi serta | tanpa mengisi data   | dan menampilkan       | harapan   |            |
|     | kode Captcha     | atau hanya sebagian  | pesan                 |           |            |
|     | tidak diisi      | data diisi           |                       |           |            |
|     | kemudian klik    |                      | "Semua data harus     |           |            |
|     | tombol Kirim     |                      | diisi"                |           |            |
| 2   | Mengisi Judul    | Mengklik Daftar akan | Sistem akan menolak   | Sesuai    | Vaid       |
|     | dan Isi          | tetapi salah         | dan menampilkan       | harapan   |            |
|     | Konsultasi serta | memasukan kode       | pesan                 |           |            |
|     | kode Captcha     | Captcha              | _                     |           |            |
|     | (tidak sesuai)   |                      | "Captcha yang         |           |            |
|     | kemudian klik    |                      | dimasukkan salah"     |           |            |
|     | tombol Kirim     |                      |                       |           |            |

| 3 | Mengisi Judul    | Mengklik Kirim      | Sistem menerima akses  | Sesuai  | Vaid |
|---|------------------|---------------------|------------------------|---------|------|
|   | dan Isi          | dengan mengisi data | input konsultasi dan   | harapan |      |
|   | Konsultasi serta | lengkap dan benar   | kemudian akan          | _       |      |
|   | kode Captcha,    |                     | mengirimkan notifikasi |         |      |
|   | kemudian klik    |                     | ke email anggota       |         |      |
|   | tombol Kirim     |                     |                        |         |      |

E. Pengujian form Input Berbagi Pengalaman

### Tabel 5.

## Hasil Pengujian Black Box Testing Input Berbagi Pengalaman

| No. | Skenario         | Test Case            | Hasil yang Diharapkan  | Hasil     | Kesimpulan |
|-----|------------------|----------------------|------------------------|-----------|------------|
|     | Pengujian        |                      |                        | Pengujian |            |
| 1   | Judul dan Isi    | Mengklik Kirim       | Sistem akan menolak    | Sesuai    | Vaid       |
|     | Konsultasi serta | tanpa mengisi data   | dan menampilkan        | harapan   |            |
|     | kode Captcha     | atau hanya sebagian  | pesan                  |           |            |
|     | tidak diisi      | data diisi           |                        |           |            |
|     | kemudian klik    |                      | "Semua data harus      |           |            |
|     | tombol Kirim     |                      | diisi"                 |           |            |
| 2   | Mengisi Judul    | Mengklik Daftar akan | Sistem akan menolak    | Sesuai    | Vaid       |
|     | dan Isi          | tetapi salah         | dan menampilkan        | harapan   |            |
|     | Konsultasi serta | memasukan kode       | pesan                  |           |            |
|     | kode Captcha     | Captcha              |                        |           |            |
|     | (tidak sesuai)   |                      | "Captcha yang          |           |            |
|     | kemudian klik    |                      | dimasukkan salah"      |           |            |
|     | tombol Kirim     |                      |                        |           |            |
| 3   | Mengisi Judul    | Mengklik Kirim       | Sistem menerima akses  | Sesuai    | Vaid       |
|     | dan Isi          | dengan mengisi data  | nput berbagi           | harapan   |            |
|     | Konsultasi serta | lengkap dan benar    | pengalaman dan         |           |            |
|     | kode Captcha,    |                      | kemudian akan          |           |            |
|     | kemudian klik    |                      | mengirimkan notifikasi |           |            |
|     | tombol Kirim     |                      | ke email anggota       |           |            |